## Autoriser un billet non valide

Voici la procédure permettant d'autoriser l'entrée de billets non valides (lorsqu'un visiteur ne se présente pas le jour convenu par exemple):

En pré-requis, il faut donner l'option Force d'entrée à chacun des terminaux:

| 📕 💼 🖩 🟠 Q                                                  |                                                                                                    |                                                                                                    |
|------------------------------------------------------------|----------------------------------------------------------------------------------------------------|----------------------------------------------------------------------------------------------------|
| Contrôle d'accès<br>Décrypteurs<br>Terminaux<br>Revendeurs | Type PDA<br>Mode En ligne V<br>Nom PDA_1  Inspecteur:                                                                                                    |                                                                                                    |
|                                                            | <ul> <li>Configuration</li> </ul>                                                                                                    |                                                                                                    |
|                                                            | <ul> <li>* Partenaire</li> <li>* Adresse IP (pocketpc 2003) :</li> <li>* Masque de sous réseau (pocketpc 2003) :</li> <li>Adresse du serveur</li> <li>Surcharger la configuration du réseau sans fil (pocketpc 2003)</li> <li>ESSID (pocketpc 2003) :</li> <li>Type (pocketpc 2003) :</li> <li>Canal (pocketpc 2003) :</li> <li>Pays (pocketpc 2003) :</li> <li>Clé Wep (pocketpc 2003) :</li> </ul> | AUTOCOMPOSTAGE<br>5.68.3.2 (format IPv4)<br>255.255.255.0 (format IPv4)<br>https://ras.pos.secutix.cor (format IPv4)<br>Ad-Hoc<br>Canal 1 |
|                                                            | *: champ obligatoire Interface                                                                                                    |                                                                                                    |
|                                                            | Langue<br>* Eléments affichés                                                                                                    | Français                                                                                                    |
|                                                            | Son OK<br>Son KO<br>Son lecture code-barres :<br>Son de contrôle en sortie OK<br>Son de contrôle en sorite KO<br>Son prix réduit :                                                                                                    | Son1 ~<br>Son2 ~<br>Son3 ~<br>Son1 ~<br>Son1 ~                                                                                            |
| Lieux                                                      | Volume<br>Autoriser le passage des codes-barres invalides en mode hor                                                                                                    | Normal V                                                                                                    |
| Operateurs     Outils     Contrôle d'accès                 | * : champ obligatoire                                                                                                    | Annuler PDA Configuration                                                                                                    |

Au niveau des portes, lorsqu'un billet est contrôlé et n'est pas valide, une croix apparaît :

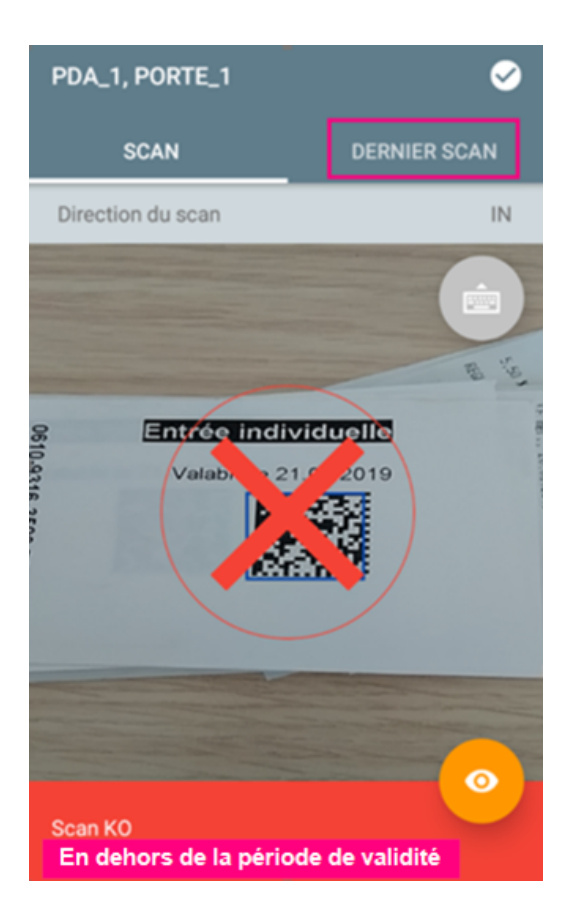

Vous pouvez forcer l'entrée en appliquant la procédure ci dessous.

1. Dans DERNIER SCAN, cliquez sur l'œil en bas à droite :

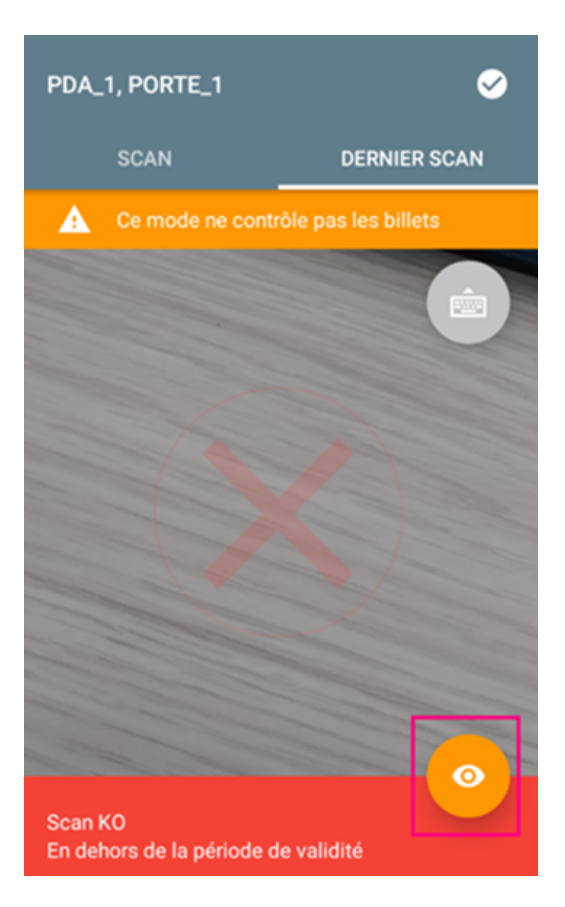

2. Cliquez, ensuite, sur Tous les scans en bas à droite :

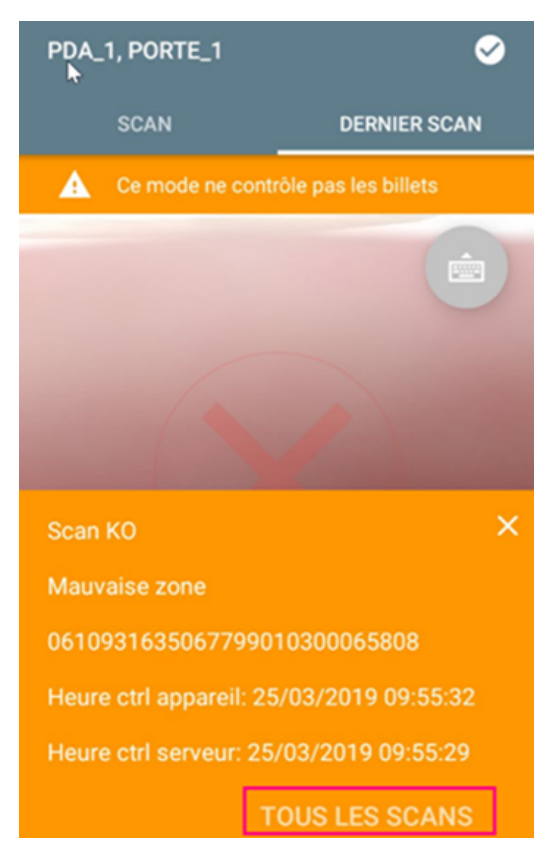

## 3. Puis forcer le Check :

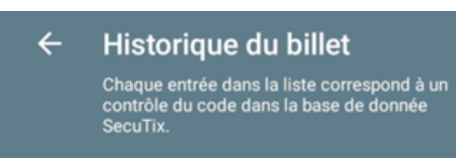

Heure ctrl serveur: 29/03/2019 11:14:39

## Scan KO

Trouvé dans la liste noire

Direction de scan: IN

Code de l'appareil: PDA\_1

Code de la porte: PORTE\_1

Heure ctrl serveur: 29/03/2019 11:14:34

## Scan KO

.

Trouvé dans la liste noire

Direction de scan: IN

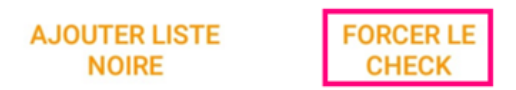

4. Ce message doit apparaître, cliquez sur OK :

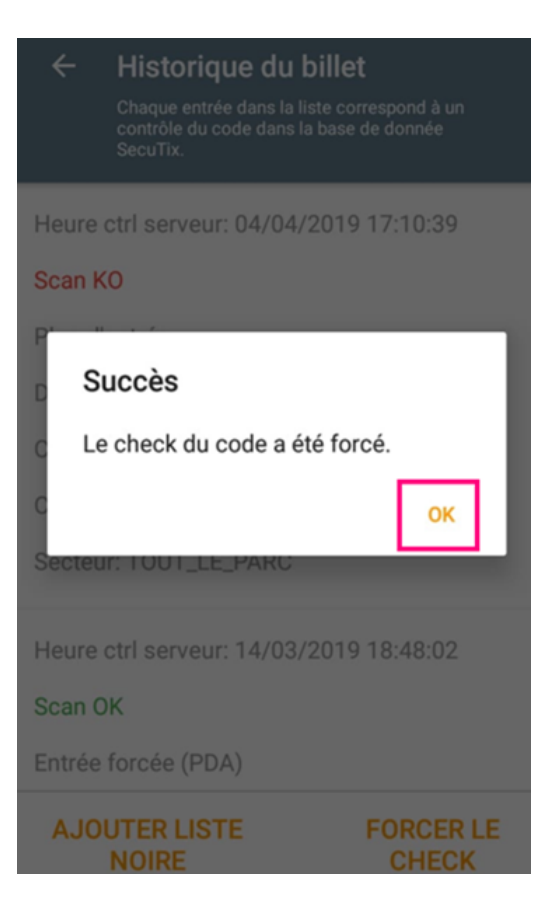

6. Puis, cliquez sur AJOUTER LISTE NOIRE afin que le billet ne puisse plus rentrer sur une autre journée :

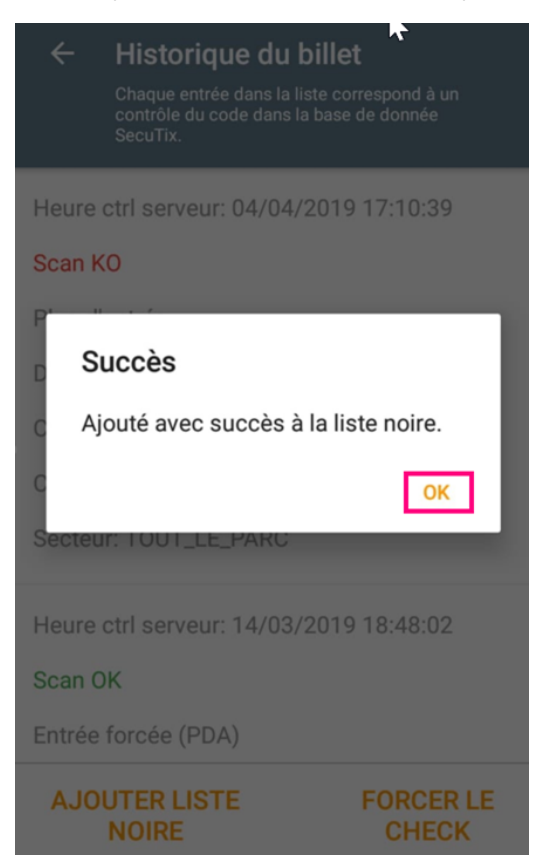

7. Le message ci-dessous apparaît, cliquez sur OK :

| PDA_1, PORTE_1                        | <b>S</b>     |
|---------------------------------------|--------------|
| SCAN                                  | DERNIER SCAN |
| Direction du scan                     | IN           |
|                                       |              |
|                                       |              |
| Scan KO<br>Trouvé dans la liste noire | •            |

Si un billet déjà forcé est rescanner un message d'erreur indiquant 'Scan KO\_ Trouvé dans liste noire' apparaît :

Ce message signifie que le billet est déjà passé au contrôle d'accès et qu'il a été ajouté à la liste noire.